# Configurazione del bilanciamento del carico del client VPN con Round Robin DNS su ASA

## Sommario

| Introduzione                                               |
|------------------------------------------------------------|
| Prerequisiti                                               |
| Requisiti                                                  |
| Componenti usati                                           |
| Configurazione                                             |
| Esempio di rete                                            |
| Configurazioni                                             |
| Passaggio 1. Configurazione di Anyconnect VPN su ASA       |
| Passaggio 2. Configurare il DNS Round Robin nel server DNS |
| Verifica                                                   |
| Risoluzione dei problemi                                   |

## Introduzione

In questo documento viene descritto come configurare il bilanciamento del carico del client vpn anyconnect con round robin DNS su un'appliance ASA.

## Prerequisiti

#### Requisiti

Prima di provare questa configurazione, accertarsi di soddisfare i seguenti requisiti:

- Gli indirizzi IP sono stati assegnati alle appliance ASA e il gateway predefinito è stato configurato.
- Anyconnect VPN è configurata sulle appliance ASA.
- Gli utenti VPN sono in grado di connettersi a tutte le appliance ASA con l'uso dell'indirizzo IP assegnato singolarmente.
- Il server DNS degli utenti VPN supporta la funzionalità round robin.

#### Componenti usati

Le informazioni fornite in questo documento si basano sulle seguenti versioni software e hardware:

- Software Anyconnect VPN Client release 4.10.08025
- Software Cisco ASA release 9.18.2
- Windows Server 2019

Le informazioni discusse in questo documento fanno riferimento a dispositivi usati in uno specifico ambiente di emulazione. Su tutti i dispositivi menzionati nel documento la configurazione è stata ripristinata ai valori predefiniti. Se la rete è operativa, valutare attentamente eventuali conseguenze derivanti dall'uso dei comandi.

## Configurazione

### Esempio di rete

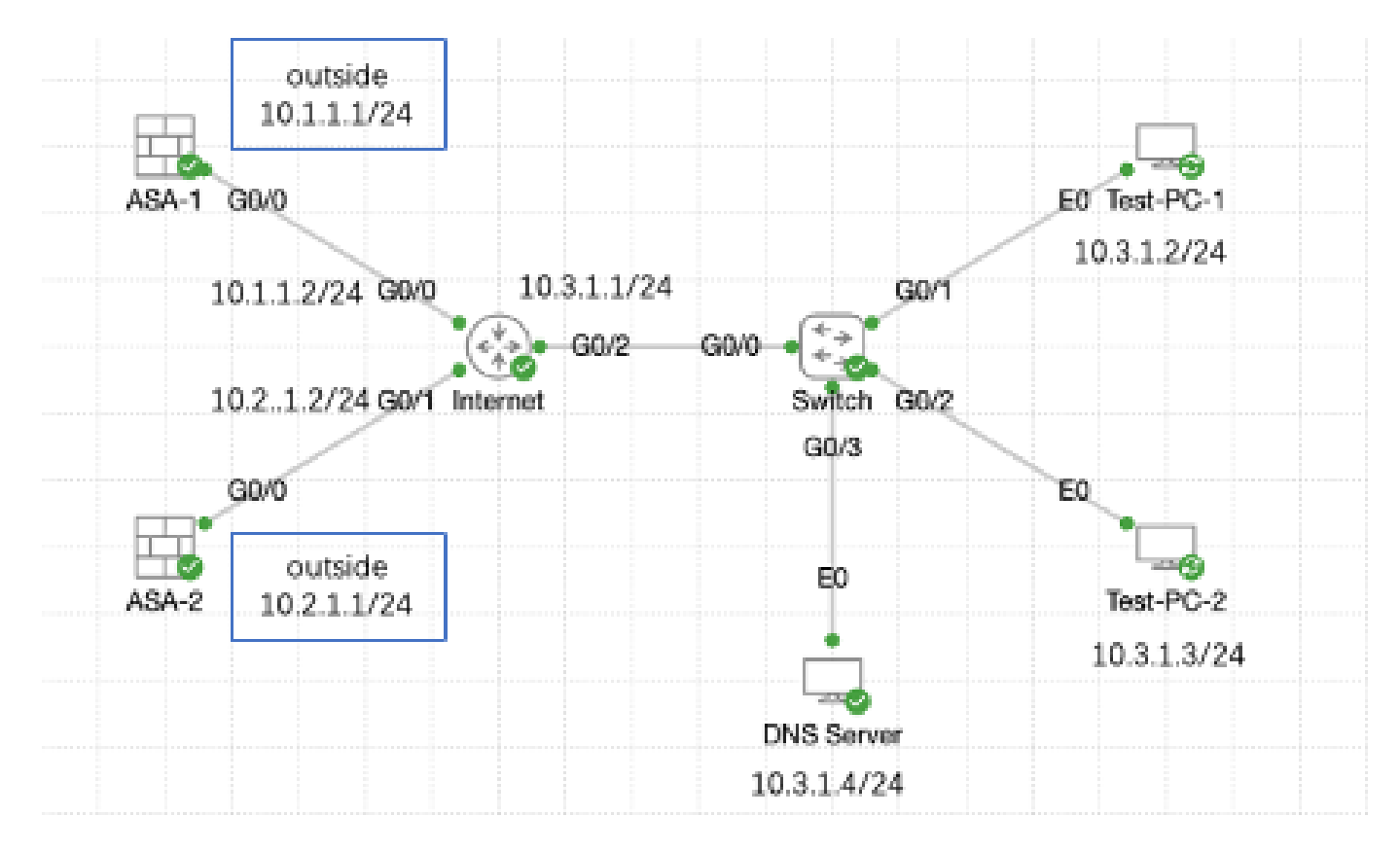

Esempio di rete

#### Configurazioni

Passaggio 1. Configurazione di Anyconnect VPN su ASA

Per informazioni su come configurare anyconnect VPN su ASA, fare riferimento a questo documento:

 <u>ASA 8.x: esempio di configurazione del certificato autofirmato per l'accesso VPN con il client</u> <u>VPN AnyConnect</u>

Di seguito è riportata la configurazione di entrambe le appliance ASA nell'esempio:

ASA1:

interface GigabitEthernet0/0 nameif outside security-level 0 ip address 10.1.1.1 255.255.255.0 interface GigabitEthernet0/1 nameif inside security-level 100 ip address 192.168.1.1 255.255.255.0 route outside 0.0.0.0 0.0.0.0 10.1.1.2 1 webvpn enable outside anyconnect enable tunnel-group-list enable group-policy anyconnect internal group-policy anyconnect attributes dns-server value 192.168.1.99 vpn-tunnel-protocol ssl-client default-domain value example.com username example1 password \*\*\*\*\* username example1 attributes vpn-group-policy anyconnect service-type remote-access tunnel-group anyconnect-tunnel-group type remote-access tunnel-group anyconnect-tunnel-group general-attributes address-pool anyconnect default-group-policy anyconnect tunnel-group anyconnect-tunnel-group webvpn-attributes group-alias example enable ASA2: ip local pool anyconnect 10.4.0.100-10.4.0.200 mask 255.255.255.0 interface GigabitEthernet0/0 nameif outside security-level 0 ip address 10.2.1.1 255.255.255.0 interface GigabitEthernet0/1 nameif inside security-level 100 ip address 192.168.1.1 255.255.255.0 route outside 0.0.0.0 0.0.0.0 10.2.1.2 1 webvpn enable outside anyconnect enable tunnel-group-list enable group-policy anyconnect internal

```
group-policy anyconnect attributes
dns-server value 192.168.1.99
vpn-tunnel-protocol ssl-client
default-domain value example.com
username example1 password *****
username example1 attributes
vpn-group-policy anyconnect
service-type remote-access
tunnel-group anyconnect-tunnel-group type remote-access
tunnel-group anyconnect-tunnel-group general-attributes
address-pool anyconnect
default-group-policy anyconnect
tunnel-group anyconnect
tunnel-group anyconnect-tunnel-group webvpn-attributes
group-alias example enable
```

Prima di passare al punto 2, è necessario poter connettersi a entrambe le appliance ASA usando l'indirizzo IP assegnato singolarmente.

Passaggio 2. Configurare il DNS Round Robin nel server DNS

È possibile utilizzare qualsiasi server DNS round robin, in questo esempio viene utilizzato il server DNS in Windows Server 2019. Per informazioni su come installare e configurare il server DNS nel server Windows, fare riferimento a questo documento:

Installare e configurare il server DNS in Windows Server

In questo esempio, 10.3.1.4 è il server Windows con il server DNS abilitato per il dominio example.com.

| å                                                                                                    | DNS M        | anager           |         | _ 🗆 X         |
|----------------------------------------------------------------------------------------------------|--------------|------------------|---------|---------------|
| File Action View Help                                                                                                    |              |                  |         |               |
| 🗢 🄿 🙍 🖬 🖉 🖬                                                                                                    | 1 I I I I    |                  |         |               |
| 🚊 DNS                                                                                                    | Name         | Туре             | Status  | DNSSEC Status |
| <ul> <li>✓ WIN-RTR8ICOV77A</li> <li>✓ Forward Lookup Zones</li> <li>✓ excomple.com</li> <li>✓ Reverse Lookup Zones</li> <li>▷ ✓ Trust Points</li> <li>▷ ✓ Conditional Forwarders</li> <li>▷ ✓ Global Logs</li> </ul> | example.com  | Standard Primary | Running | Not Signed    |
|                                                                                                    | <            | Ш                |         |               |
|                                                                                                    | <u>l</u> - L |                  |         |               |

Server DNS

Verificare che round robin sia abilitato per il server DNS:

- 1. Dal desktop di Windows, aprire il menu Start, selezionare Strumenti di amministrazione > DNS.
- 2. Nell'albero della console scegliere il server DNS che si desidera gestire, fare clic con il pulsante destro del mouse e quindi scegliere Proprietà.
- 3. Nella scheda Avanzate, assicuratevi che l'opzione Attiva round robin (Enable round robin) sia selezionata.

| å                                   | DNS Manager 📃 🗖 🗙                       |
|-------------------------------------|-----------------------------------------|
| File Action Vir                     | sw Help                                 |
| 🗢 🌩 🖄 📰                             |                                         |
| 👗 DNS                               | Name                                    |
| ⊿ 🗄 WIN-R                           | Configure a DNS Server                  |
| a For                               | New Zone                                |
| > 🛄 Rev                             | Set Aging/Scavenging for All Zones      |
| > 🧰 Tru                             | Scavenge Stale Resource Records         |
| b Cor<br>b Cor<br>cor<br>cor<br>cor | Update Server Data Files                |
|                                     | Clear Cache                             |
|                                     | Launch nsleakup                         |
|                                     | All Tasks •                             |
|                                     | Yiew •                                  |
|                                     | Delete                                  |
|                                     | Refresh                                 |
|                                     | Export List                             |
|                                     | Properties                              |
|                                     | Help                                    |
|                                     |                                         |
| Opens the propertie                 | s dialog box for the current selection. |

Round Robin 1

## WIN-RTR8IC0V77A Properties

9

E

| Debug Loggin                                                                                 |                                                    | Event            | Logging        |         | Monitoring     |
|----------------------------------------------------------------------------------------------|----------------------------------------------------|------------------|----------------|---------|----------------|
| Interfaces                                                                                   | Forward                                            | Sers             | Advance        | 8       | Root Hints     |
| Server version nu<br>6.3 9600 (0x258                                                         | nber:<br>0)                                        |                  | νζ             |         |                |
| Server options:<br>Disable recursi<br>Enable 50ND or<br>Fail on load if b<br>Penable round r | on (also disa<br>scondaries<br>ad zone dai<br>obin | ibles for<br>ta  | wandlens)      |         | ~<br>=         |
| Enable netmas<br>Secure cache a<br>Enable DASSEC                                             | k ordering<br>igainst pollu<br>Svelidation         | tion<br>for remo | te responses   |         | ~              |
| Load zone data or                                                                            | startup:                                           | Fre              | n Active Direc | tory an | d registry 🗸 🗸 |
| Enable automatic scavenging of stale records                                                 |                                                    |                  |                |         |                |
| Scavenging pr                                                                                | eiod:                                              | 0                |                | days    | Ŷ              |
|                                                                                              |                                                    |                  |                | Rese    | t to Default   |
|                                                                                              | ж                                                  | Cance            | a A            | opły    | Help           |

Round Robin 2

Creare due record host per i server VPN ASA:

- 1. Dal desktop di Windows, aprire il menu Start, selezionare Strumenti di amministrazione > DNS.
- 2. Nell'albero della console connettersi al server DNS che si desidera gestire, espandere il server DNS, espandere la zona di ricerca diretta, fare clic con il pulsante destro del mouse,

quindi selezionare Nuovo host (A o AAAA).

- 3. Nella schermata Nuovo host, specificare il nome e l'indirizzo IP del record dell'host. Nell'esempio, vpn e 10.1.1.1.
- 4. Selezionare Aggiungi host per creare il record.

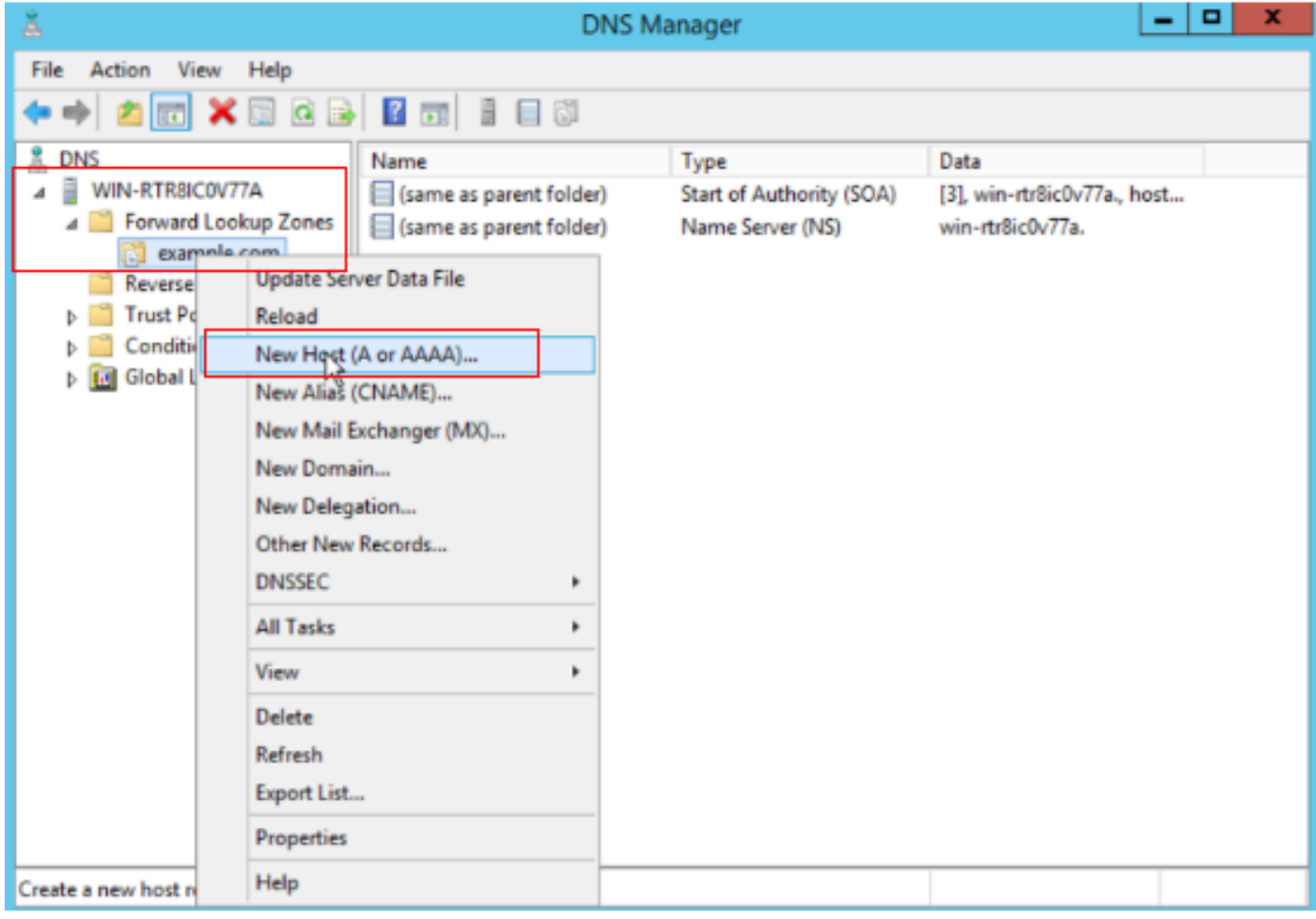

Crea nuovo host

| New Host                                 |
|------------------------------------------|
| Name (uses parent domain name if blank): |
| vpn                                      |
| Fully qualified domain name (FQDN):      |
| vpn.example.com.                         |
| IP address:<br>10.1.1.1                  |
| Create associated pointer (PTR) record   |
|                                          |
| R                                        |
| Add Host Cancel                          |

Record host 1

Ripetere passaggi simili per creare un altro record host e assicurarsi che Nome sia lo stesso, in questo esempio Nome è vpn, Indirizzo IP è 10.2.1.1.

| New Host                                 | × |
|------------------------------------------|---|
| Name (uses parent domain name if blank): |   |
| vpn                                      |   |
| Fully qualified domain name (FQDN):      | _ |
| vpn.example.com.                         |   |
| IP address:                              | _ |
| 10.2.1.1                                 |   |
| Create associated pointer (PTR) record   |   |
|                                          |   |
|                                          |   |
| 18                                       |   |
| Add Host Done                            |   |

Record host 2

Sono disponibili due host 10.1.1.1 e 10.2.1.1 associati allo stesso record vpn.example.com.

| å                                                                                                    | DNS M                                                        | anager                                                                       | _ <b>D</b> X                                                                    |
|----------------------------------------------------------------------------------------------------|--------------------------------------------------------------|------------------------------------------------------------------------------|---------------------------------------------------------------------------------|
| File Action View Help                                                                                                    |                                                              |                                                                              |                                                                                 |
| 🗢 🏓 📶 🔟 🗟 🗟                                                                                                    |                                                              |                                                                              |                                                                                 |
| <ul> <li>DNS</li> <li>WIN-RTR8ICOV77A</li> <li>Forward Lookup Zones</li> <li>example.com</li> <li>Reverse Lookup Zones</li> <li>Trust Points</li> <li>Conditional Forwarders</li> <li>Global Logs</li> </ul> | Name (same as parent folder) (same as parent folder) vpn vpn | Type<br>Start of Authority (SOA)<br>Name Server (NS)<br>Host (A)<br>Host (A) | Data<br>[6], win-rtr8ic0v77a., host<br>win-rtr8ic0v77a.<br>10.1.1.1<br>10.2.1.1 |
|                                                                                                    |                                                              |                                                                              |                                                                                 |
|                                                                                                    |                                                              |                                                                              |                                                                                 |

Due record host

## Verifica

Passare al computer client in cui è installato il client Cisco AnyConnect Secure Mobility. Nell'esempio Test-PC-1 verificare che il server DNS sia 10.3.1.4.

## Network Connection Details

## Network Connection Details:

| Property                | Value                                 |
|-------------------------|---------------------------------------|
| Connection-specific DN  |                                       |
| Description             | Intel(R) PRO/1000 MT Network Connecti |
| Physical Address        | 52-54-00-0B-68-6F                     |
| DHCP Enabled            | No                                    |
| Pv4 Address             | 10.3.1.2                              |
| IPv4 Sultret Mask       | 255.255.255.0                         |
| Pv4 Default Gateway     | 10.3.1.1                              |
| Pv4 DNS Server          | 10.3.1.4                              |
| IPv4 WINS Server        |                                       |
| NetBIOS over Topip En   | Yes                                   |
| Link-local IPv6 Address | fe80::6147:aeeb:9647:9004%16          |
| IPv6 Default Gateway    |                                       |
| IPv6 DNS Server         |                                       |
|                         |                                       |
|                         |                                       |
|                         |                                       |
| <                       |                                       |
|                         |                                       |
|                         |                                       |
|                         | Close                                 |

Indirizzo IP PC1

 $\times$ 

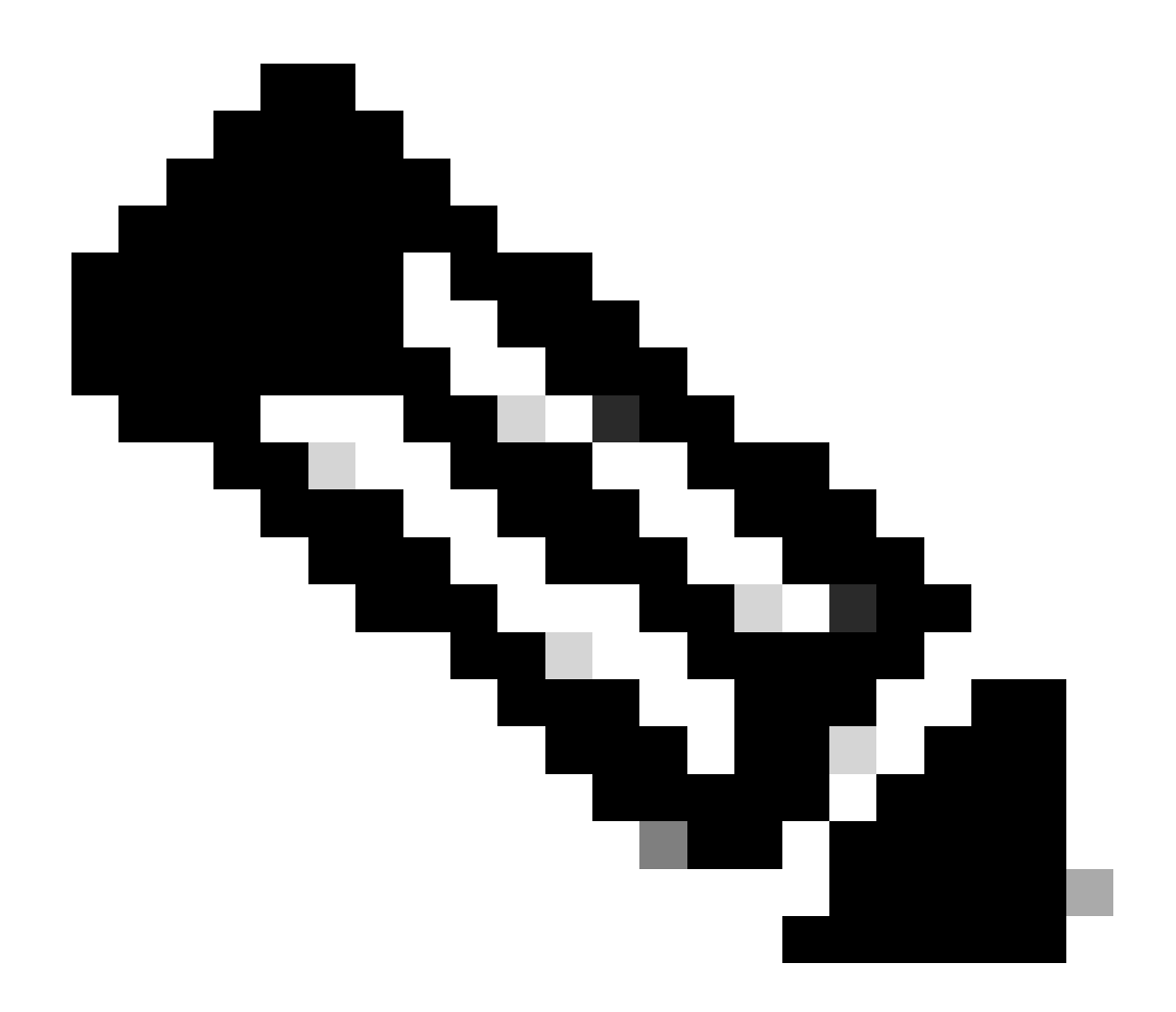

Nota: poiché per l'identificazione del gateway viene utilizzato un certificato autofirmato, è possibile che durante il tentativo di connessione vengano visualizzati più avvisi relativi al certificato. Questi elementi sono previsti e devono essere accettati affinché la connessione possa continuare. Per evitare la visualizzazione di questi avvisi relativi ai certificati, è necessario che il certificato autofirmato presentato sia installato nell'archivio certificati attendibile del computer client oppure, se viene utilizzato un certificato di terze parti, il certificato dell'autorità di certificazione deve trovarsi nell'archivio certificati attendibile.

Connettersi all'headend VPN vpn.example.com e immettere il nome utente e le credenziali.

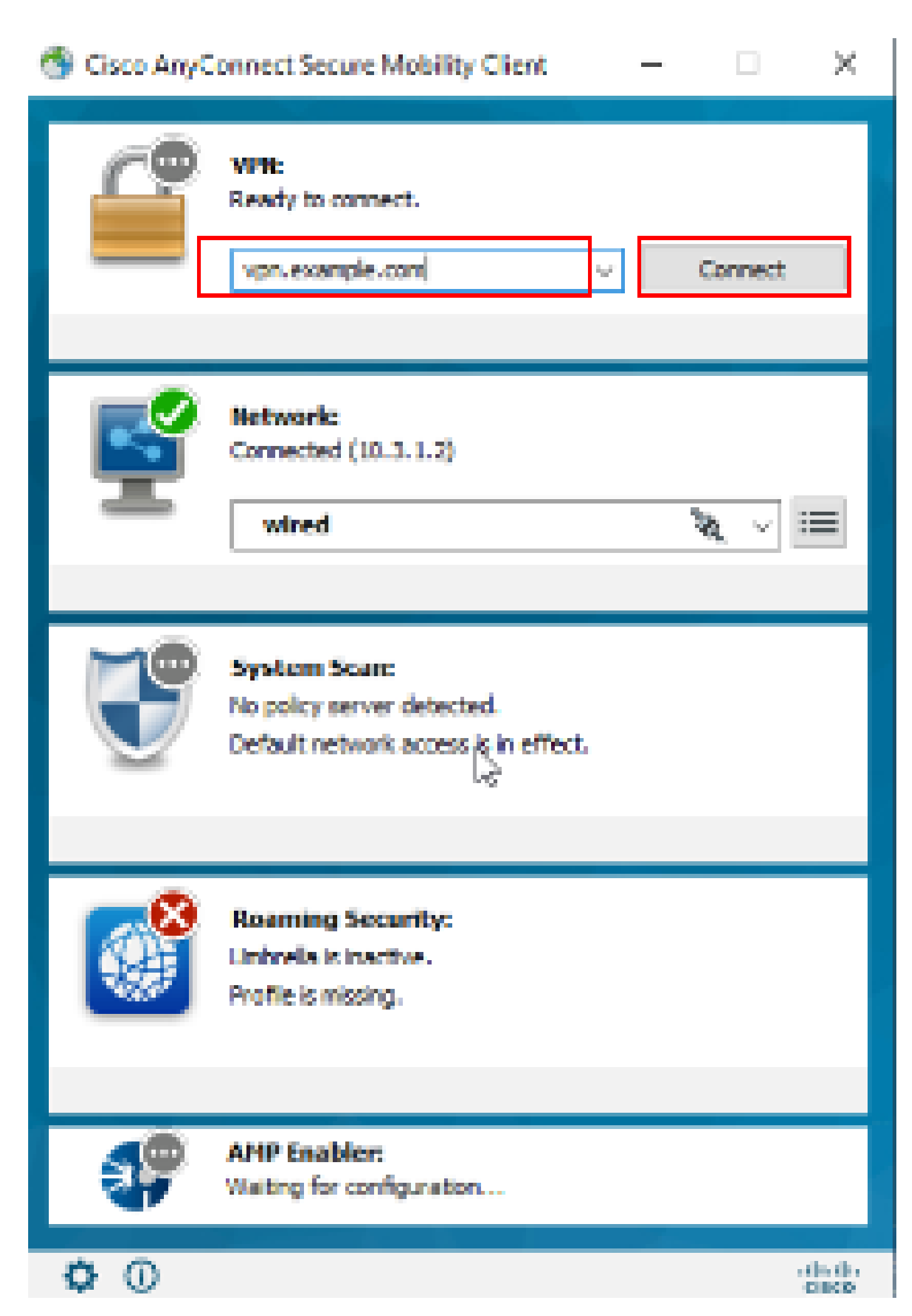

: sull'appliance ASA, è possibile impostare vari livelli di debug; per impostazione predefinita, viene utilizzato il livello 1. Se si modifica il livello di debug, il livello di dettaglio dei debug aumenta. Procedere con cautela, soprattutto negli ambienti di produzione.

#### È possibile abilitare il debug sulla connessione VPN di diagnostica sull'appliance ASA.

• debug webvpn anyconnect - Visualizza i messaggi di debug sulle connessioni ai client VPN Anyconnect.

Fare riferimento a questo documento per la risoluzione dei problemi più comuni rilevati sul lato client.

#### Informazioni su questa traduzione

Cisco ha tradotto questo documento utilizzando una combinazione di tecnologie automatiche e umane per offrire ai nostri utenti in tutto il mondo contenuti di supporto nella propria lingua. Si noti che anche la migliore traduzione automatica non sarà mai accurata come quella fornita da un traduttore professionista. Cisco Systems, Inc. non si assume alcuna responsabilità per l'accuratezza di queste traduzioni e consiglia di consultare sempre il documento originale in inglese (disponibile al link fornito).